To add attendance and/or pay for attendance:

Please do not process a new registration. If you are already registered for our childcare program, there is no need to register again. Once registered, you will login to our consumer portal and click the "My Account" tab at the top of the page.

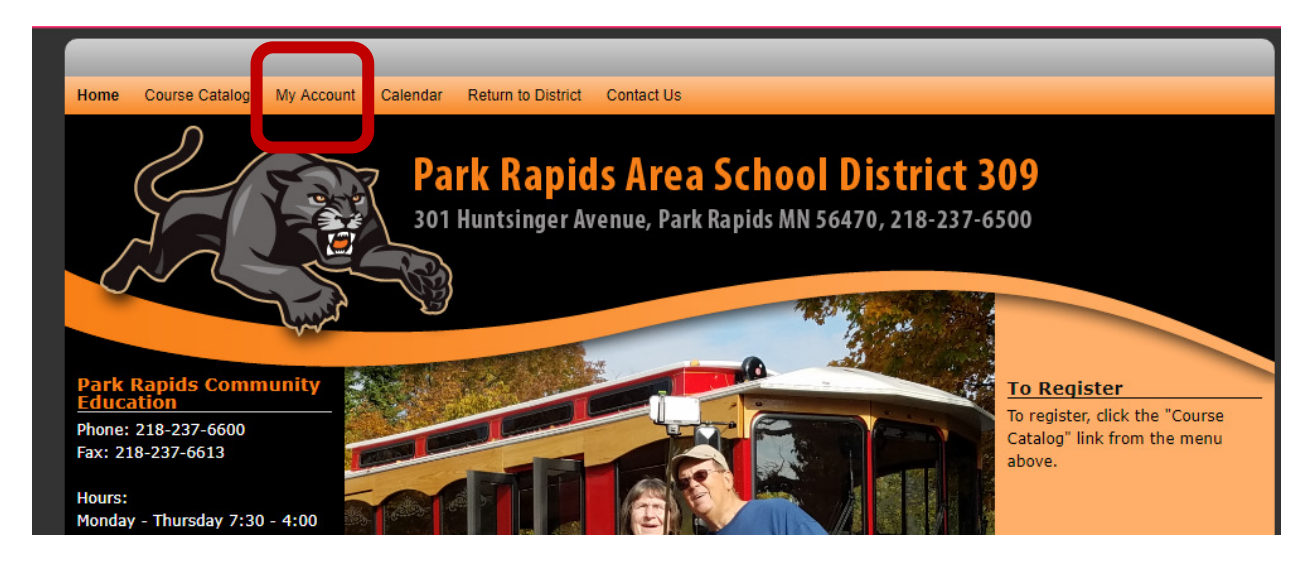

You will then be asked to login to your account. Enter the primary phone number and password associated with your account:

| Login                                                         |                                                 |
|---------------------------------------------------------------|-------------------------------------------------|
| Returning Users                                               | New Users                                       |
| Primary Phone (10 digits, no dashes or parentheses) Password: | Click below if you<br>don't have an<br>account. |
| Login                                                         | Create Account                                  |

Once logged in, you will see your family members, as well as a menu of pages you can view

| My Account                                |  |  |  |  |  |
|-------------------------------------------|--|--|--|--|--|
| Welcome, you are now logged<br>in. Logout |  |  |  |  |  |
| Choose Family Member to Undate:           |  |  |  |  |  |
| Jane     Steve                            |  |  |  |  |  |
| Manage Family:                            |  |  |  |  |  |
| Add Family Member                         |  |  |  |  |  |

## **TO ADD ATTENDANCE:**

Select the "History" link from the menu. From the dropdown menu labeled "Household Accounts", select the student for whom you want to add attendance.

## **My Account**

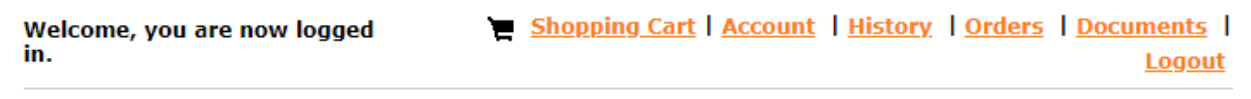

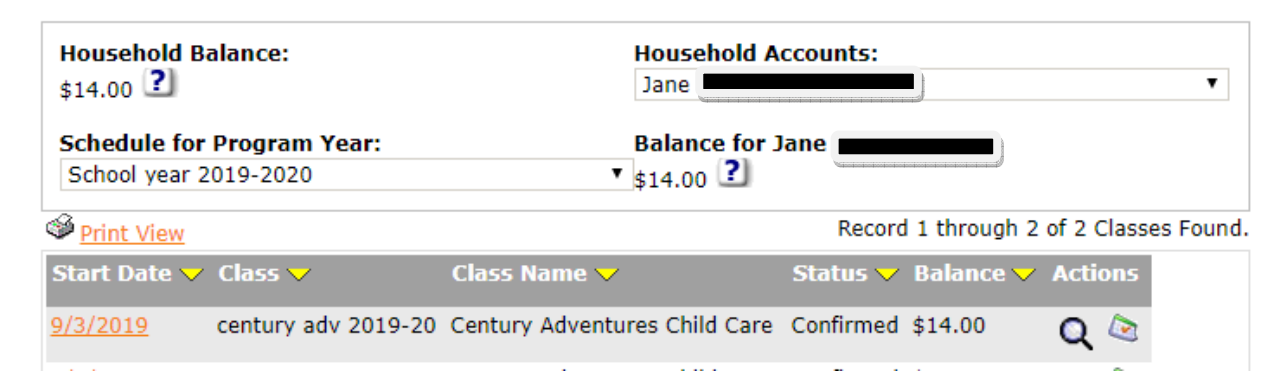

## Click the calendar icon to add attendance:

| Start Date 🤝    | Class 🤝             | Class Name 🤝                  | Status 🤝  | Balance 🤝 | Act | tions |
|-----------------|---------------------|-------------------------------|-----------|-----------|-----|-------|
| <u>9/3/2019</u> | century adv 2019-20 | Century Adventures Child Care | Confirmed | \$14.00   | C   |       |

Use the forward arrow to find the week for which you want to add attendance.

NOTE: You cannot make edits to past weeks or the current week.

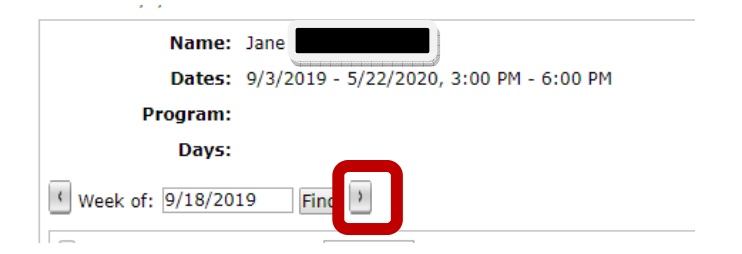

Use the image below as an example as you:

- 1. Check the box next to the date you want to add.
- 2. Enter start time and end time of care needed.
- 3. Select the appropriate attendance rate from the drop down menu.
- 4. Click "Save" at the bottom of the page.

| _                      | —                                 |                                       |
|------------------------|-----------------------------------|---------------------------------------|
| Monday<br>9/16/2019    | 3:00<br>PM<br>through 6:00<br>PM  | After School 3-5 V                    |
| Monday<br>9/16/2019    | through                           | ₹                                     |
| Uruesday<br>9/17/2019  | through                           | • • • • • • • • • • • • • • • • • • • |
| Uruesday<br>9/17/2019  | through                           | • • • • • • • • • • • • • • • • • • • |
| Wednesday<br>9/18/2019 | 3:00<br>PM<br>through [6:00<br>PM | After School 3-5 V 2                  |
| Wednesday<br>9/18/2019 | through                           | ▼ 2                                   |
| Thursday<br>9/19/2019  | 3:00<br>PM<br>through [6:00<br>PM | After School 3-5 7                    |
| Thursday<br>9/19/2019  | through                           | • • • • • • • • • • • • • • • • • • • |
| Eriday                 |                                   | ▼ 21                                  |

Once you save a week, you can select another week, and continue with the same steps for the new week.

## **TO ADD PAYMENT:**

Go back to the top of the page and click "History". Select a student from the dropdown menu labeled "Household Accounts".

Select the magnifying glass to access the transaction area of the registration.

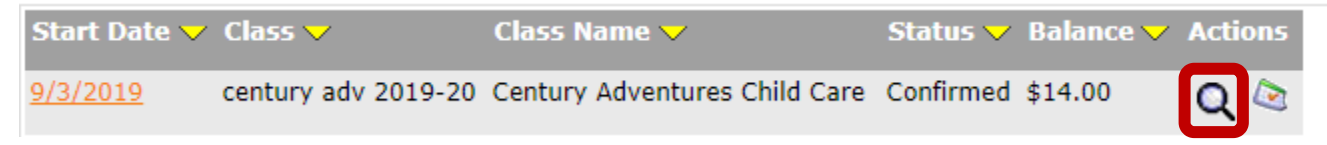

Once you select this icon, you will see Estimated Charges (childcare charges for dates in the future), Charges (charges for dates in the past), as well as any adjustments, payments, or refunds that have been done on this account. Please note that each child has their own account, so you will need to review each of your children individually. NOTE: Because Park Rapids requires payment ahead of time, the software default "Date Due" is not entirely accurate. The Estimated Charge listed as being due 9/8/19 is for attendance dates of 9/2/19-9/6/2019 and per Park Rapids policy is due prior to the week of 9/2/19.

| ?             |                     | ,       | Check box for ite<br>Add To Cart | m(s) you wish to | pay, then clickAdd To Cart |
|---------------|---------------------|---------|----------------------------------|------------------|----------------------------|
| Transaction H | listory:            |         |                                  |                  |                            |
| Date Due      | Туре                | Amount  | Method                           | Number           | Action(s)                  |
| 8/21/2019     | Order               | \$0.00  |                                  |                  |                            |
| 8/21/2019     | Payment             | \$0.00  | Credit Card                      | XXXX3575         |                            |
| 8/21/2019     | Charge              | \$14.00 |                                  |                  |                            |
|               | Current Balance:    | \$14.0  | 0                                |                  |                            |
| 9/8/2019      | Estimated Charge    | \$8.20  |                                  |                  |                            |
| 9/15/2019     | Estimated Charge    | \$4.10  |                                  |                  |                            |
| 9/22/2019     | Estimated Charge    | \$9.90  |                                  |                  |                            |
|               | Registration Total: | \$36.2  | 0                                |                  |                            |
| << Back       |                     |         | Check box for ite<br>Add To Cart | m(s) you wish to | pay, then clickAdd To Cart |

To select a week or weeks to pay, click the box next to the amount, then click the Add to Cart button at either the top or the bottom of the Transaction History area:

| ?             |                    |           | Check box for ite<br>Add To Cart | m(s) you wish to | pay, then clickAdd | d To Cart |
|---------------|--------------------|-----------|----------------------------------|------------------|--------------------|-----------|
| Transaction I | History:           |           |                                  |                  |                    |           |
| Date Due      | Туре               | Amount    | Method                           | Number           | Action(s)          |           |
| 8/21/2019     | Order              | \$0.00    |                                  |                  |                    |           |
| 8/21/2019     | Payment            | \$0.00    | Credit Card                      | XXXX3575         |                    |           |
| 8/21/2019     | Charge             | \$14.00   |                                  |                  |                    |           |
|               | Current Balance    | : \$14.0  | D                                |                  |                    |           |
| 9/8/2019      | Estimated Charge   | \$8.20    |                                  |                  |                    |           |
| 9/15/2019     | Estimated Charge   | \$4.10    |                                  |                  |                    |           |
| 9/22/2019     | Estimated Charge   | \$9.90    |                                  |                  |                    |           |
|               | Registration Total | : \$36.20 | D                                |                  |                    |           |
| << Back       |                    |           | Check box for ite<br>Add To Cart | m(s) you wish to | pay, then clickAdd | d To Cart |

Once you click "Add to Cart", you'll be directed to the Shopping Cart and should see the items you just added:

| 2 items are currently in your                                                                                                    | r shopping cart.                                  |                            |  |  |  |
|----------------------------------------------------------------------------------------------------|---------------------------------------------------|----------------------------|--|--|--|
| Qty Item                                                                                                    |                                                   | Price Cost                 |  |  |  |
| 1 Estimated Charge (9/8/2019) : century adv 2019-20 - Century Adventures Child Care<br>Participant: [ Jane This Charge is Estimated |                                                   |                            |  |  |  |
| Remove Item                                                                                                    |                                                   |                            |  |  |  |
| 1 Estimated Charge (9/<br>Care<br>Participant: [ Jane                                                                               | 15/2019) : century adv 2019-20 - Century Adver    | ntures Child \$4.10 \$4.10 |  |  |  |
| This Charge is Estimated                                                                                                    | 1                                                 |                            |  |  |  |
| Remove 💋 <u>Item</u>                                                                                                    | <u>Ipdate</u><br>t <u>em</u>                      |                            |  |  |  |
|                                                                                                    |                                                   |                            |  |  |  |
| * Any Registration or Purchas                                                                                                    | e from this web site will not be complete until a | Sub Total: \$12.30         |  |  |  |
| payment has been processed                                                                                                    |                                                   | Tax: \$0.00                |  |  |  |
|                                                                                                    | Review your cart carefully. Be sure you           | Total Due Now:\$12.30      |  |  |  |
|                                                                                                    | don't have the same charge in the cart            | Order Total: \$12.30       |  |  |  |
|                                                                                                    | more than once (do not have the                   |                            |  |  |  |
| << Continue Shopping                                                                                                    | 9/15/2019 charge listed more than once)           | Check Out >>               |  |  |  |
|                                                                                                    | or your cart will not process. We                 |                            |  |  |  |
|                                                                                                    | recommend paying for one child at a time          |                            |  |  |  |
|                                                                                                    | to reduce the possibility of error.               |                            |  |  |  |

Next, select a payment method or add a new one. Click "Next" to process your payment and get a receipt.

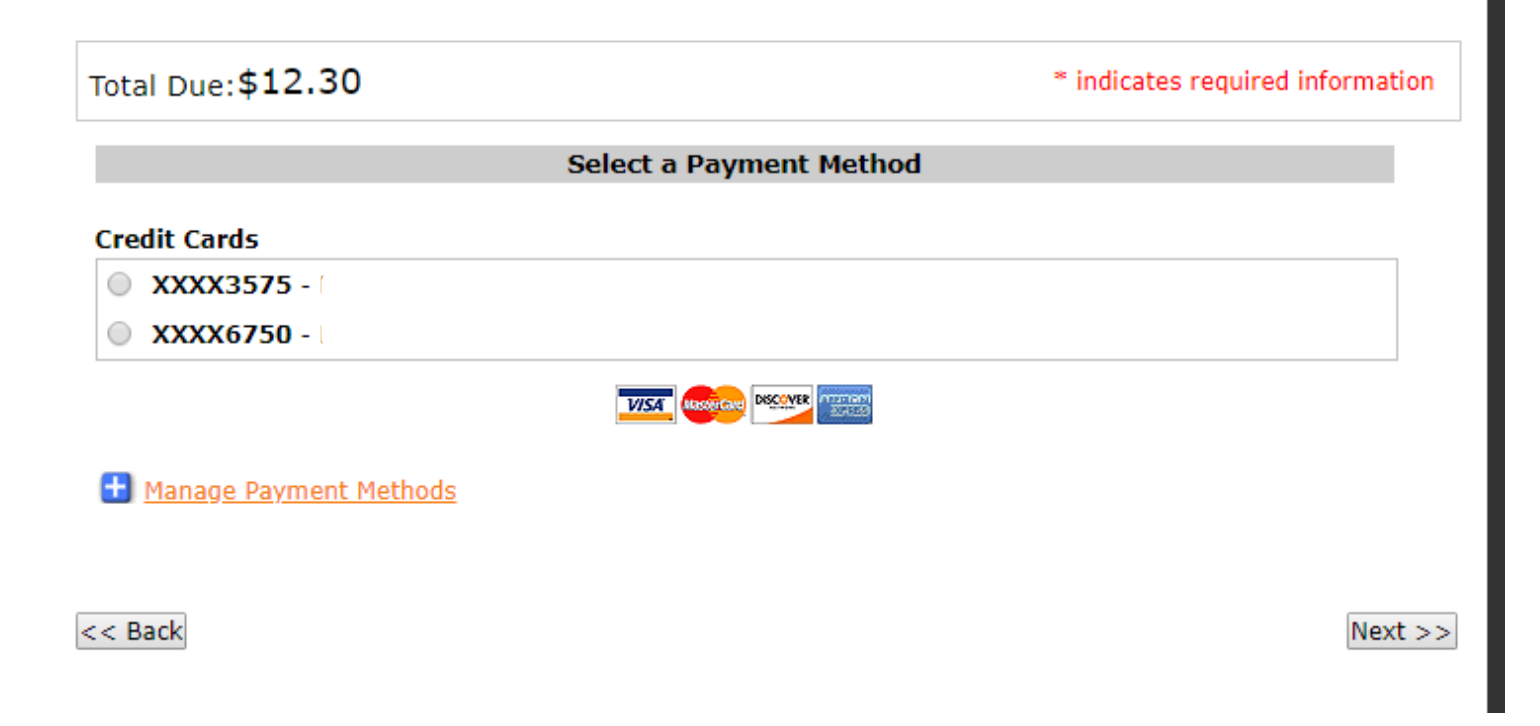